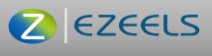

**EZEELS** platform is for homeowners wanting to **purchase an ongoing (Recurring-subscription based) service** from companies providing their service in one of the following categories:

- 1. Lawnmowing, lawn fertilizing and weed control, shrubs trimming with lawnmowing or all of these together **on an ongoing basis**
- 2. Pest Control, Mosquito Control or both together on an ongoing basis
- 3. Swimming Pool maintenance on an ongoing basis
- 4. HVAC maintenance (no one time repairs) on an ongoing basis (usually quarterly)
- 5. House cleaning and/or maid services on an ongoing basis
- 6. Pet services including Pet grooming **on an ongoing basis**
- 7. Carpet steam cleaning/shampooing on an ongoing basis (usually monthly or quarterly)

If you do not provide your service on an ongoing basis, then you may not be eligible to list your service on EZEELS. If you have any questions related to this, please email us at <u>info@ezeels.com</u> or call us on (844) 439-3357.

You are strongly encouraged, but not required, to provide discounts to users who purchase your service in groups. You will see more about how to provide discount in the following pages.

Please read this document in its entirety before creating your services on EZEELS. By continuing, you agree to our Service Provider terms and conditions at:

https://ezeels.com/page/service-provider-terms-conditions

This is the process of onboarding a Company providing a consumer Service onto EZeels platform. The overall process should take anywhere from 10-20 minutes depending on the Service offerings. The following items are required to complete this process: Documents:

- 1. State or Government issued ID of the Business Owner/Manager or the authorized person of the company completing this registration
- 2. Filled W9 form of your business
- 3. Business Insurance

In addition to the above documents, you should be prepared with the list of Service (s) and the plans you will be offering along with the discount tiers.

Step 1: Go to EZeels.com and click on "Register as Service Provider" on the top right.

|                                                                                             |                    | Sign I                                                                                          | ← Back to Home Pi                                                                                                    |
|---------------------------------------------------------------------------------------------|--------------------|-------------------------------------------------------------------------------------------------|----------------------------------------------------------------------------------------------------|
|                                                                                             |                    | A few clicks away from                                                                          | creating your account                                                                                                    |
|                                                                                             |                    | First Name *                                                                                    | Last Name *<br>Gonzales                                                                                                    |
| EELS                                                                                        | Account Details    | Email *                                                                                         |                                                                                                    |
| rvice Provider's                                                                            | 8                  | john.gonzales@yopr<br>Mobile No. *<br>9720001111                                                | l.com                                                                                                    |
| gistration                                                                                  | Profile Submission | Password *                                                                                      |                                                                                                    |
| you all set up so you can verify your personal<br>and begin setting up your service profile |                    | John!123<br>Use 6 or more characters will<br>special characters and numil<br>Confirm Password * | $\label{eq:product} \circledast$ In a mix of lowercase letters, uppercase letters, then $(t\oplus)(\#_{r}^{*}) \otimes h_{r}^{**}(x)$ |
|                                                                                             | Submit Profile     | John!123                                                                                        | ۲                                                                                                    |
|                                                                                             |                    |                                                                                                 | CONTINUE                                                                                                    |
|                                                                                             |                    | By clicking Continue,                                                                           | you agree to our Terms & Conditions                                                                                                   |

C EZEELS

Fill in the requested information on this page as below and click Continue:

Step 2: Fill your Company name and upload the 3 documents in the Verification section, and select your Company's or regional office's location. Click Submit.

| i ezeels.com/sp-register-step-two                                                                          | · · · · · · · · · · · · · · · · · · ·                                                                                                    |
|----------------------------------------------------------------------------------------------------|----------------------------------------------------------------------------------------------------|
| <ul> <li>ZEELS</li> <li>Service Provider's</li> <li>Registration</li> </ul>                                | <ul> <li>✓ I ★ I</li> <li>✓ Eac</li> <li>Sign Up</li> <li>A few clicks away from creating your account.</li> <li>Company name *</li> <li>Texas landscaping and lawn mowing company.</li> <li>Verification</li> <li>Verification</li> <li>Verification</li> <li>Isurance *</li> <li>Ipload your document</li> <li>Ipload your document</li> </ul> |
| Let's get you all set up so you can verify your personal account and begin setting up your service profile | Profile Submission  Profile Submission  City*  Addison  SUBMIT                                                                                                    |

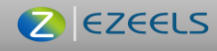

Step 3: Now check your email you entered on the previous page and click on the "Verify email" link: Welcome, thanks for registering on Zeels Zeels <noreply@zeels.net> Sunday, February 19, 2023 7:05:10 PM

| ZEELS                                                                                                    |
|----------------------------------------------------------------------------------------------------|
| Hello John Gonzales ,<br>Thanks for registering on EZeels.com. Please click on the below link to verify your profile. |
| Thanks,<br>Team                                                                                                    |
| f in                                                                                                    |
| Email:info@ezeels.com /<br>© 2023 Zeels. All rights reserved Terms of Use / Privacy / Terms & Conditions              |

When you click on "Verify email" in your email, you will be taken to this page. Click on "Login/Sign Up" on this page.

| ← → C 🖬 ezeels.com/verifyemail/660878                                                      |         |              |          |            |                      | ∾ 🖻 ✿                             |
|--------------------------------------------------------------------------------------------|---------|--------------|----------|------------|----------------------|-----------------------------------|
| ZEELS                                                                                      | Home    | How it works | About us | Contact us | FAQ's Q Login/Signup | e Register as<br>Bervice Provider |
| Home                                                                                       |         |              |          |            |                      |                                   |
|                                                                                            |         |              |          |            | 1                    |                                   |
| You have successfully verified your account. Please login above and complete your profile. |         |              |          |            |                      |                                   |
|                                                                                            |         |              |          |            |                      |                                   |
|                                                                                            |         |              |          |            |                      |                                   |
|                                                                                            |         |              |          |            |                      |                                   |
| ZEELS                                                                                      | Quick L | inks         |          | Services   |                      |                                   |

Step 4: Enter your Login information.

| EZEELS SERVICE PROVIDER ONBOARL                              | DING IN                     | IFORMATIO                   | Ν        | 2                    | EZEE                                     | S              |
|--------------------------------------------------------------|-----------------------------|-----------------------------|----------|----------------------|------------------------------------------|----------------|
| ZEELS                                                        | Home                        | How it works                | About us | Contact us           | FAQ's                                    | د Login/Signup |
| our account. Please login above and complete your profile.   | Logi                        | n                           |          | >                    | <                                        |                |
| ZEELS                                                        | User Em<br>John.<br>Passwor | ail *<br>gonzales@yopmail.c | com      |                      | 2000                                     |                |
| Email     Info@ezeels.com     972-806-6336                   |                             | •<br>si                     | E        | ∞<br>orgot Password? | (Shamp<br>conditio<br>and Mai<br>nd Land |                |
|                                                              |                             | If you don't have           | or       | in Up                | ot                                       |                |
| rms & Conditions Service Provider Terms & Conditions Privacy | Policy                      |                             |          |                      |                                          |                |

Step 5: On the next page, click on your Profile on Top Right.

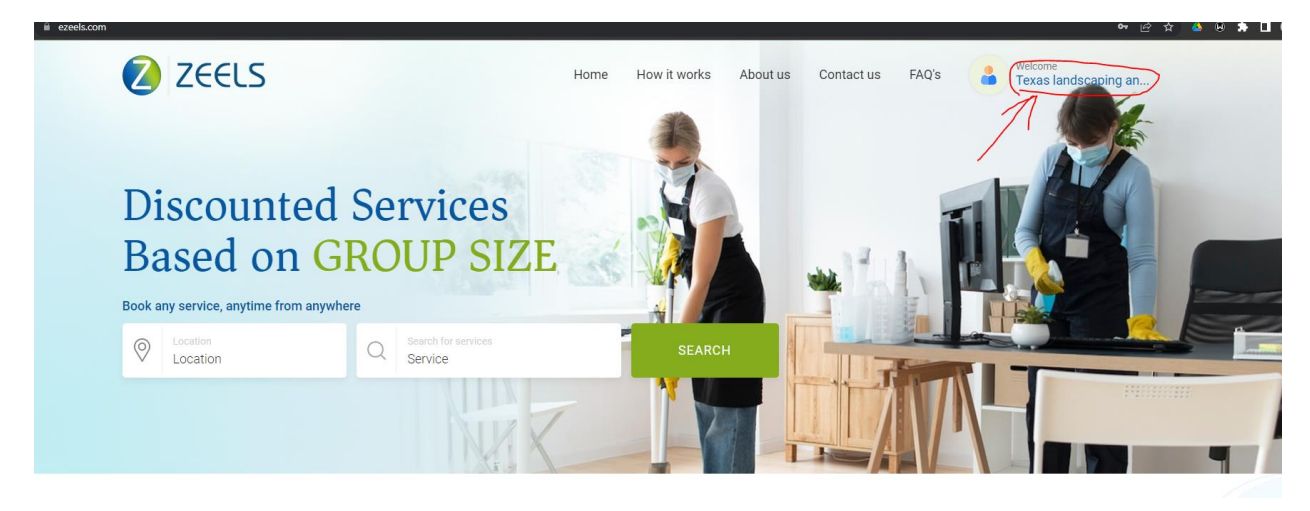

You will be taken to this page. Click on "My Profile" on the left

| EZEELS SERVICE PROVIDE                                                                                                    | ER ONBOARDING II                                    | NFORM        | ATION                  |                  | 2                 | EZEE                 | LS                                        |
|----------------------------------------------------------------------------------------------------|-----------------------------------------------------|--------------|------------------------|------------------|-------------------|----------------------|-------------------------------------------|
| e zeels.com/service-provider  Control Control |                                                     | Home         | How it works           | About us         | Contact us        | FAQ's                | er ریخ<br>Welcome<br>Texas landscaping an |
| John Gonzales                                                                                                    | Dashboard<br>Your service listing is not visible to | the Home Own | ers. Please enter your | r bank informati | on from My profil | le on the left befor | e adding your services. X                 |
| Service Provider                                                                                                    | To-Do Jobs                                          | 0            | Completed Jobs         |                  | 0                 |                      |                                           |
| <ul> <li>※ My Services</li> <li>iiiiiiiiiiiiiiiiiiiiiiiiiiiiiiii</li></ul>                                                                                                    | Total income<br>Weekly<br>\$0                       |              | Monthly<br>\$0         |                  | 6 Monthly         |                      | 12 Monthly<br>\$0                         |
| [+ Logout                                                                                                    |                                                     |              |                        |                  |                   |                      |                                           |

Step 4: You will need to Enter your bank information to start getting paid for the jobs. Click on "Enter your bank account" button.

| C C C                                              | client_id=ca_NBWP605geATTCu80peY909QUFG118scope - read_ariteRredirect_url = https%3A%2P%2Fxeit_red%2f3tripe_connect_redirect                                                                                                    |
|----------------------------------------------------|----------------------------------------------------------------------------------------------------|
| C Zeelsnet, LLC                                    |                                                                                                    |
| Stripe for secure payments and financial services. | Get paid by Zeels. , LLC<br>Fill out a few details so you can start getting paid.                                                                                                    |
|                                                    | Email                                                                                                    |
|                                                    |                                                                                                    |
|                                                    | Mobile number                                                                                                    |
|                                                    | 285 \$ (201) 555-0123                                                                                                    |
|                                                    | We'll test the number to write your account, Message and data<br>rates may apply, the continuing you ara gree to our formers of<br>Service and Privacy Publicy. In test mode, you can akip this with<br>the test public number number. |
|                                                    | Continue ->                                                                                                    |
|                                                    | This sife is protected by veCAPTCHA and the Google Privacy Policy and Terms of<br>Service appy.                                                                                                    |

Fill out all the details in the following pages as required on Stripe payments processing website.

If you have the business website, enter it on the following page including facebook page or enter the service description if you don't have one.

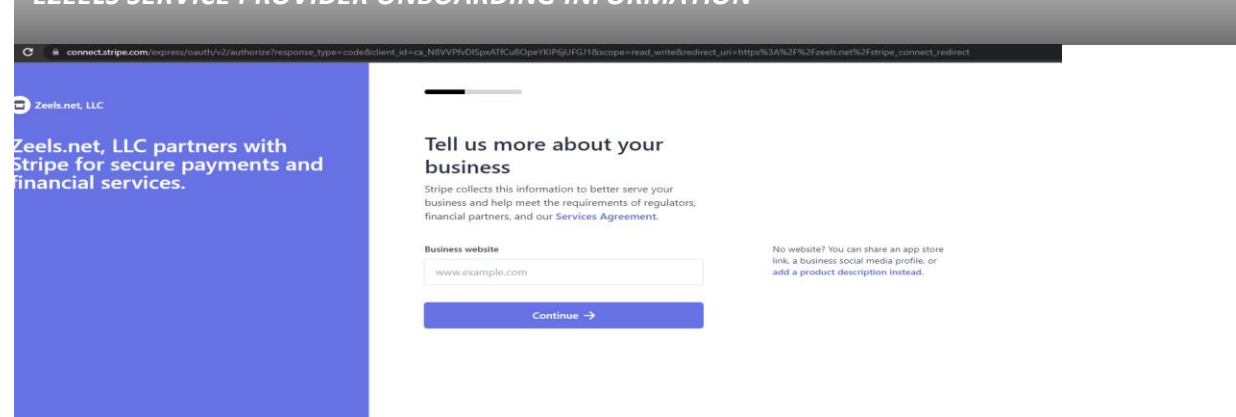

EZEELS

0- 1A ·

Step 5: Enter your bank account information. Remember, you are on Stripe's Secure Payment processing website, EZeels does not collect or store any of the Banking information.

After entering the requested details on Stripe.com website, you will be redirected back to EZeels.com website.

Step 6: Next step is entering your Service details. Select the Service Type and enter the description for your service as below and click Submit. C 🗎 ezeels.com/

| ZEELS                                                         |                                                                                                    | Home              | How it works                        | About us      | Contact us | FAQ's | t t | lelcome<br>exas landscaping an |
|---------------------------------------------------------------|----------------------------------------------------------------------------------------------------|-------------------|-------------------------------------|---------------|------------|-------|-----|--------------------------------|
| My Profile My Services Booking List Change password C+ Logout | Email *<br>John.gonzales@yopmail.com<br>Connect your bank account<br>Stripe Connect Account Id:<br>acct_1MdjuVITcgWV08Vh<br>% Change bank account information |                   |                                     |               |            |       |     |                                |
|                                                               | State * Texas Company Information Company Name *                                                                                                    | (<br>~            | City *<br>Addison<br>Service Type * |               | ~          |       |     |                                |
|                                                               | Texas landscaping and lawn mowing of<br>Description *<br>When you sign up for Lawn Mowing se<br>Lawn Mowing<br>Lawn Edging<br>Grass clippings Blowing         | ervice, the follo | Lawn Mowing and L                   | andscape main | ed         |       |     | •                              |
|                                                               |                                                                                                    |                   |                                     |               |            |       |     | SUBMIT                         |

Now wait for the EZeels team to review your profile details including your documents. Once it is approved (if not already), you will get an email with the confirmation of profile approval. Go ahead and start adding your Services as in step below.

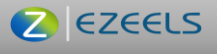

ල් 🖈 🤞 💋 ZEELS Home How it works About us Contact us FAQ's Welcome Texas landscaping an... Home . My Services ADD SERVICE **My Services** 0 No services has been added by you John Gonzales Service Provider Dashboard A My Profile 💥 My Services 差 Booking List Change password 〔→ Logout

Step 7: Go to My Services on the left after logging into your profile and click Add Service.

Now carefully add the appropriate details for your service as below:

| ZEELS                                                            | Home How it works About us Contact us FAQ's <b>Prevais and Context and Context a</b> |
|------------------------------------------------------------------|----------------------------------------------------------------------------------------------------|
| Doshboard     My Profile                                         | Add Service     BACK       Service Category*     Service Name *       Lawn Mowing and Landscape maintenance/     Lawn Mowing and Fertilizing/Weed Control       State *     City *       Texas     V       Description *                                                                                                    |
| My Services     My Services     Booking List     Change password | When you sign up for Landscape Maintenance (Weed Control & Fertilization), the following services are generally performed<br>Lawn analysis to determine the right treatment at the right time<br>Fertilization<br>Weed Control including Pre and Post-Emergent treatments                                                                                                    |
| €⇔ Logout                                                        | Plans<br>Weekly Plan Bi-Weekly Plan Bi-Weekly Plan Bi     |

## C EZEELS

- a. <u>Service Name</u>: What users will see when they click your business name. See the example in the picture.
- <u>b.</u> <u>City or Cities you service</u>: Enter all the cities where you plan to provide your service.
- c. <u>How many homes can you service</u>?: Enter the maximum homes you can service. Be careful as to not put a bigger number than you or your team are capable of performing.
- <u>d.</u> <u>Plans:</u> Do you provide Weekly, Bi-Weekly, Monthly and/or Quarterly Plans? Select every appropriate option. For eg. Usually the lawn service is weekly and bi-weekly whereas the pest control service frequency is quarterly.

| 💋 ZEELS |                                 | Home How it works                              | About us Contact us     | s FAQ's Welcome<br>Texas landscaping an |
|---------|---------------------------------|------------------------------------------------|-------------------------|-----------------------------------------|
|         | Weekly Plan                     | Bi-Weekly Plan                                 | Monthly Plan            | Quarterly Plan                          |
| (       | Lot size                        |                                                |                         |                                         |
|         | Upto 5000 sq ft      O.5-1 acre | <ul><li>✓ 5001-10</li><li>✓ 1-2 acre</li></ul> | 000 sq ft               | 10001 sq ft to 0.5 acre                 |
|         | Upto 500                        | 0 sq ft 5001-10000 sq ft                       | 10001 sq ft to 0.5 acre | 0.5-1 acre                              |
|         | Weekly Plan(\$) 28              | 32                                             | 35                      | 40 50                                   |
|         | Bi-Weekly Plan(\$) 30           | 35                                             | 40                      | 45 55                                   |
|         | Monthly Plan(\$) 35             | 40                                             | 45                      | 50 6d                                   |

- e. Lot size/Home size (if applicable): Select all the lot or home sizes you or your team can work on.
- <u>f.</u> <u>Cost</u>: Enter the cost of your service for the Plans you selected above. See the example above.

\*\*Important Note about cost: The amount you entered above is not the amount you will be receiving in your bank for that service. This is the base amount that a customer will see. When they get discount based on the discount tier (point 'g' below) you enter, the amount will decrease accordingly

<u>The amount you will receive</u>: Cost you entered above minus discount you set for the group. (eg. If you enter \$30 for bi-weekly lawn mowing for upto 5000 sq ft lot, the amount you will receive is: \$30-(5% discount=\$1.5)=\$28.5.

Remember, this is just an example, your actual amount will vary based on the cost number you enter above and the discount tier you set.

<u>g.</u> <u>Discount</u>: Click on "Add" to add the Discount tiers that you will provide for customers in groups. See the example below. This is just a suggested example; you should add according to your

# C EZEELS

preference. Providing discounts for groups encourages users to bring in more users and also helps with customer retention.

h. Click Submit.

|                                                                                | Upto 5000 sq ft  | 5001-10000 sq ft | 10001 sq ft to 0.5 acre | 0.5-1 acre | 1-2 acre                                                            |
|--------------------------------------------------------------------------------|------------------|------------------|-------------------------|------------|---------------------------------------------------------------------|
| Weekly Plan(\$)                                                                | 28               | 32               | 35                      | 40         | 50                                                                  |
| Bi-Weekly Plan(\$)                                                             | 30               | 35               | 40                      | 45         | 55                                                                  |
| Monthly Plan(\$)                                                               | 35               | 40               | 45                      | 50         | 60                                                                  |
| Discount you'll<br>Group Members                                               | give for the gro | oup of users     |                         |            | ADD<br>User Discount(%)                                             |
| Discount you'll<br>Group Members<br>From 1 to 5<br>From 6 to 1<br>From 11 to 2 | give for the gro | oup of users     |                         |            | ADD           User Discount(%)           5           7           10 |

Your service will show as below. If you want to **add another service** (eg Lawn Mowing only or Weed/Fertilizer only or shrub trimming only or all 3 together, pest control only or pest control with mosquito treatment or anything else), click on **Add Service** and follow the above step 7.

**Remember** to add your company logo here so customers can see your company logo when they visit your listing.

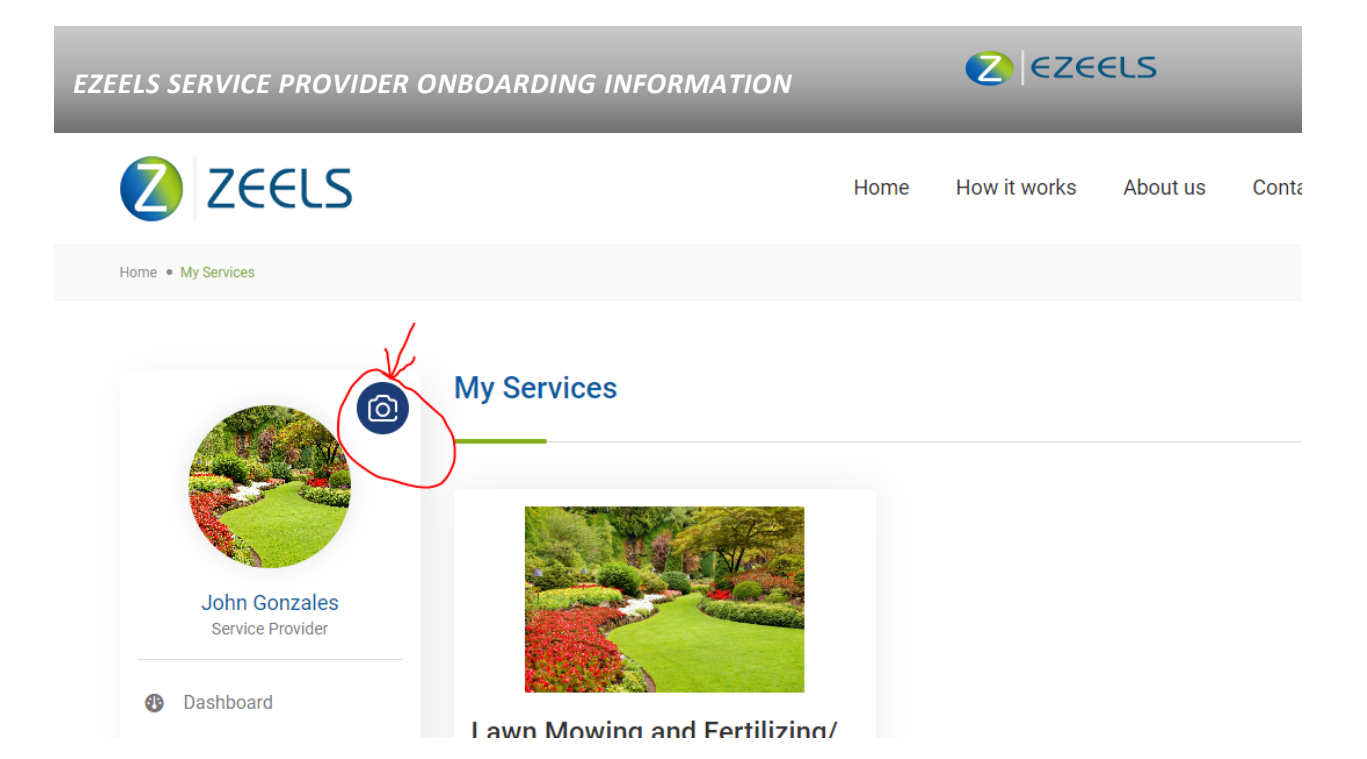

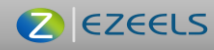

### After the Service is purchased by a Home Owner

Once the home owner purchases the service, you will receive an email that a home owner has purchased the service. You will then need to login to your account to find the details about what service was purchased, by whom and for what frequency.

You need to go to your dashboard and go to "Booking List" on the left. You will see all the "In Process" and "Past" services. In process services are the ones you need to perform. You can contact the homeowner to schedule the service.

Once you perform the service, come back to this dashboard, click on the user where you performed the service and click on "Mark Complete". The homeowner will receive an email that the service was marked complete. If they are satisfied with the service, the service will be marked complete after 2 days and go to "Past" tab in "Booking List". You will also receive the payment after that. If the homeowner, however, was not satisfied, they may contact you or reject the service. If that happens, the service will come back to "In Process" tab. Please contact them to understand the reason and once resolved, please mark it complete again.